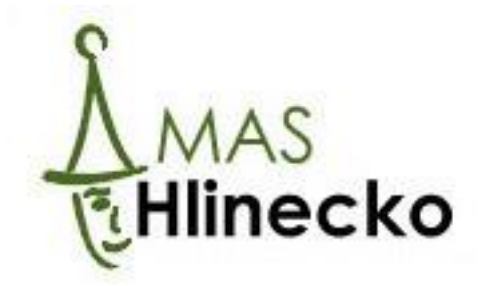

# 2016

# Registrace do portálu MS2014+

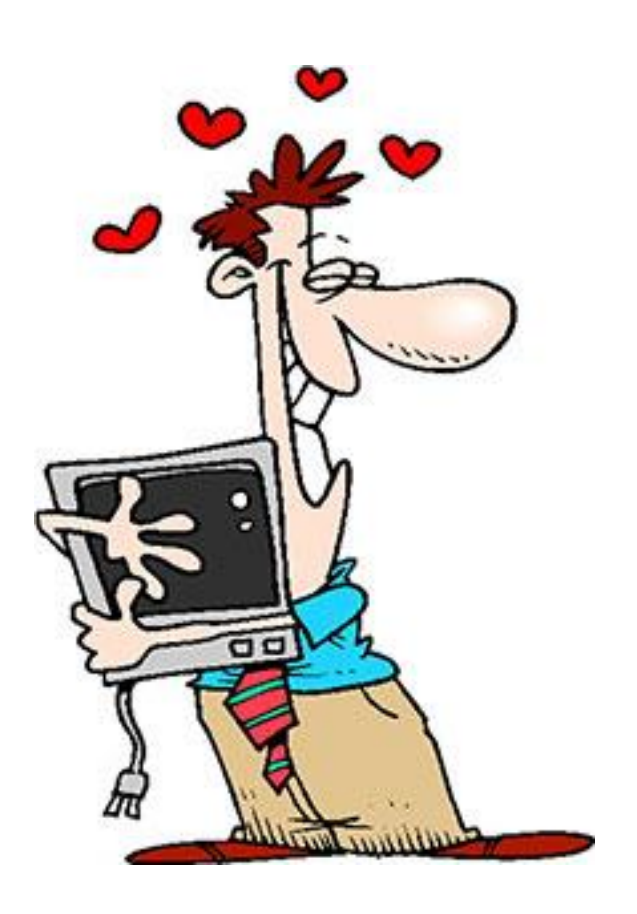

Místní akční skupina Hlinecko, z.s. 7.4.2016

#### Obsah:

| Úvo | d                                                | . 1 |
|-----|--------------------------------------------------|-----|
| 1   | Instalace a aktualizace internetového prohlížeče | . 2 |
| 2   | Ověření HW a SW požadavků aplikace               | . 7 |
| 3   | Registrace do aplikace MS2014+                   | 10  |

### ÚVOD

Monitorovací systém evropských strukturálních a investičních fondů (ESIF) pro programové období 2014–2020 (MS2014+) má jako svůj hlavní účel usnadnit přípravu a podávání žádostí o podporu a realizaci projektů hrazených z evropských dotací. Plně nahrazuje tři rozdílné systémy pro žadatele/příjemce dotačního období 2007–2013 spadající do gesce Ministerstva pro místní rozvoj, Ministerstva průmyslu a obchodu a Ministerstva životního prostředí a doplňuje je o další potřebné aplikace a možnosti. Ale je především jediným způsobem, jak podat žádost o podporu na Váš projekt.

Do systému se lze přihlásit pouze přes počítač s operačním systémem **Windows 7 a novějším**, který je připojený k internetu, a to na internetové adrese:

#### https://mseu.mssf.cz/

V tomto materiálu se dozvíte, jaké internetové prohlížeče podporují všechny funkce systému MS2014+ a jak je nainstalovat (kapitola 1).

Dále je k bezproblémovému požívání systému potřebné ověření softwarových a hardwarových požadavků na Váš počítač a požadavků na připojení k internetu. Postup, jak toto zjistit není tak složitý, jak by se na první pohled mohlo zdát, a je popsán v kapitole 2.

A v poslední kapitole je uveden návod, jak se do systému MS2014+ registrovat a poté přihlásit.

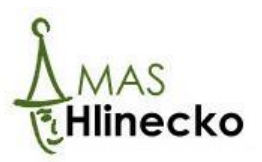

#### **1** INSTALACE A AKTUALIZACE INTERNETOVÉHO PROHLÍŽEČE

Bezproblémové fungování aplikace MS2014+ je garantované pouze prohlížečích **Internet Explorer** a **Mozilla Firefox**, a to pouze v jejich nejnovějších verzích.

Pokud používáte jiný prohlížeč, zde je návod, jak nainstalovat prohlížeč Mozilla Firefox a aktualizovat prohlížeč Internet Explorer.

Pokud alespoň jeden z těchto prohlížečů **používáte a máte nejnovější verzi**, pokračujte **kapitolou 2 Ověření HW a SW požadavků aplikace na straně 7**.

#### Instalace prohlížeče Mozilla Firefox

Prohlížeč Mozilla Firefox provádí aktualizaci na poslední verzi automaticky.

- 1. Zadejte do svého stávajícího prohlížeče adresu: https://www.mozilla.org/cs/firefox/new/
- 2. Klikněte na možnost Stáhnout zdarma.

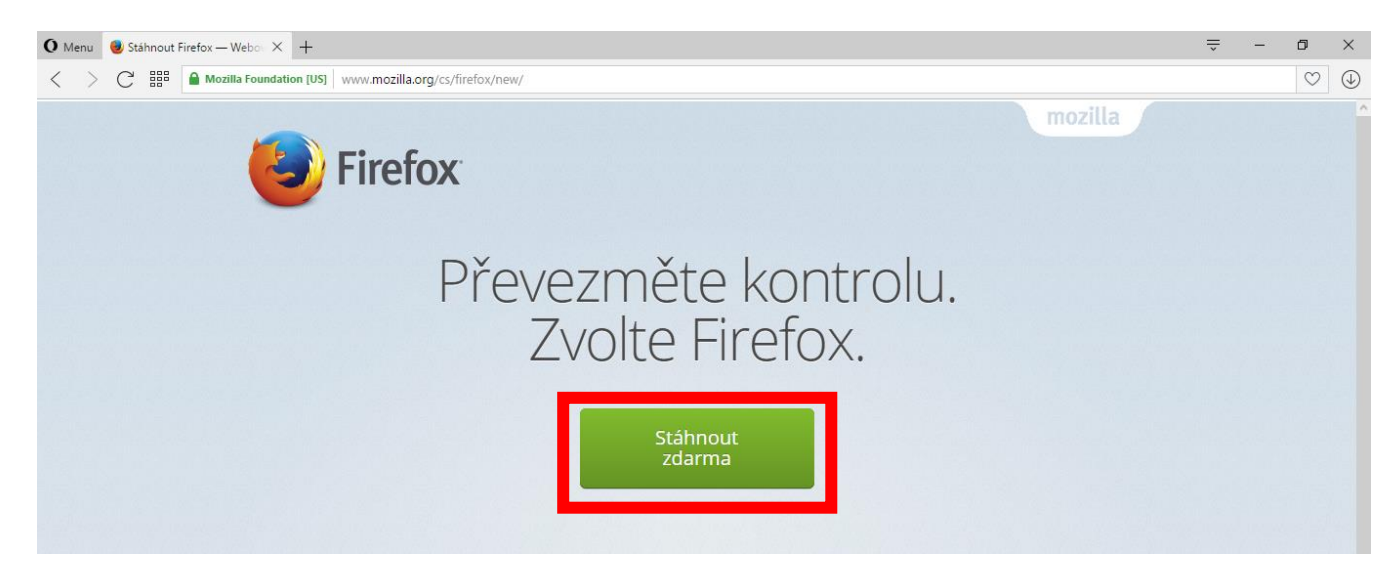

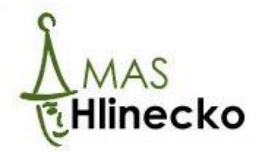

3. Do počítače se stáhne soubor s názvem Firefox Setup Stub 45.0.1.

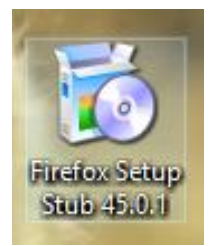

4. Soubor otevřete a v nabídce klikněte pole na Spustit

| Otevřít | soubor - upozornění zabezpečení 🛛 👂                                                                                                    | K |
|---------|----------------------------------------------------------------------------------------------------|---|
| Chcete  | e tento soubor spustit?                                                                                                    |   |
|         | Název: Firefox Setup 43.0.1.exe                                                                                                    |   |
|         | Vydavatel: Mozilla Corporation                                                                                                    |   |
|         | Typ: Aplikace                                                                                                    |   |
|         | Odesilatel: C:\DOCUME~1\SPRVCE~1\LOCALS~1\Temp\scop                                                                                                    |   |
|         | Spustit Storno                                                                                                    |   |
| Prec    | d otevrenim tohoto souboru se vzdy dotazat                                                                                                    |   |
| 1       | Přestože software stažený z Internetu může být užitečný, soubor<br>tohoto typu může poškodit počítač. Spouštějte software pouze od<br>důvěryhodných vydavatelů. <u>Jaké je riziko?</u> |   |

5. Tímto se otevře průvodce instalací internetového prohlížeče Mozilla Firefox. Postupně klikněte na možnost **Další – Instalovat – Dokončit** (viz. následující obrázky).

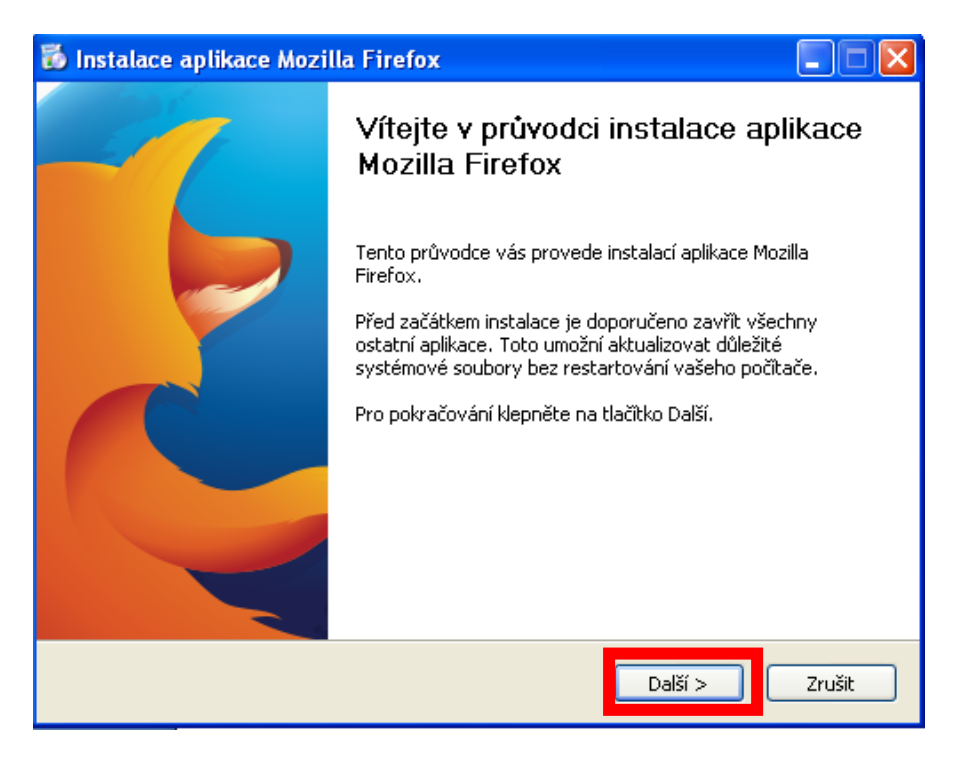

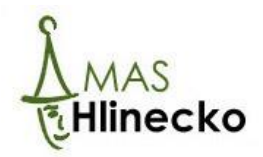

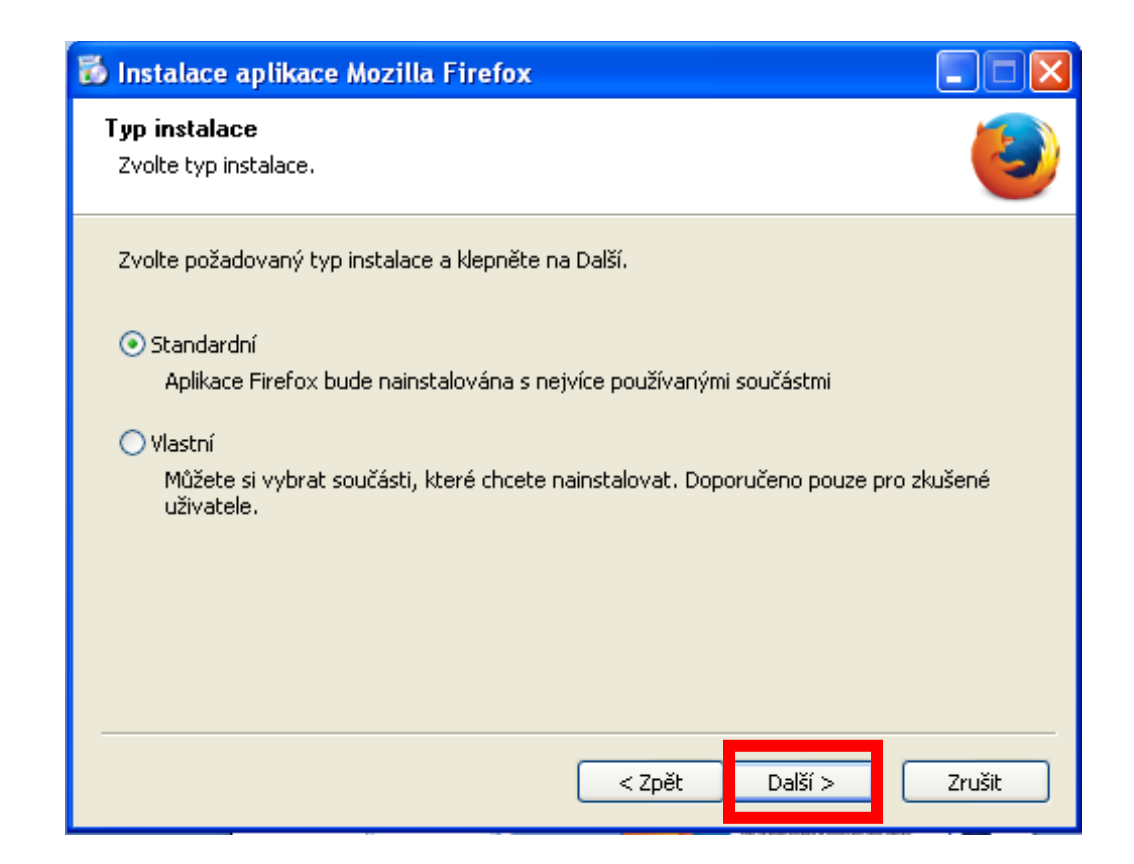

| 🐻 Instalace aplikace Mozilla Firefox                                             |                          |
|----------------------------------------------------------------------------------|--------------------------|
| <b>Shrnutí</b><br>Instalace aplikace Firefox může začít                          | 3                        |
| Aplikace Firefox bude nainstalována do složk<br>C:\Program Files\Mozilla Firefox | y:                       |
| Použít aplikaci Firefox jako výchozí prohlíž                                     | eč                       |
| Pro pokračování klepněte na Instalovat.                                          |                          |
|                                                                                  | < Zpět Instalovat Zrušit |

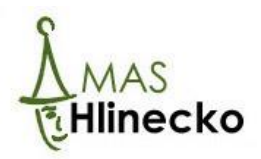

| 🐻 Instalace aplikace Mozilla Firefox                                                 |        |
|--------------------------------------------------------------------------------------|--------|
| <b>Instalace</b><br>Vyčkejte prosím na dokončení instalace aplikace Mozilla Firefox. | 3      |
| Instalace aplikace Firefox                                                           |        |
| < Zpět Další >                                                                       | Zrušit |

| 🐻 Instalace aplikace Mozi | lla Firefox                                                                                                    |
|---------------------------|----------------------------------------------------------------------------------------------------|
|                           | Dokončení průvodce instalace<br>aplikace Mozilla Firefox                                                                |
|                           | Aplikace Mozilla Firefox byla nainstalována na váš počítač.<br>Klepnutím na tlačítko Dokončit ukončíte tohoto průvodce. |
|                           | Spustit Firefox                                                                                                    |
|                           |                                                                                                    |
|                           | < Zpět <b>Dokončit</b> Zrušit                                                                                           |

6. Po dokončení instalace se Mozilla Firefox spustí. Na ploše se objeví ikona (viz. obrázek níže) pro opětovné otevření tohoto prohlížeče.

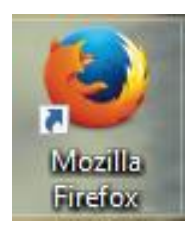

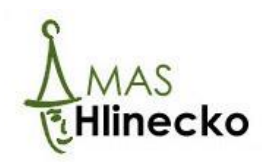

#### Aktualizace prohlížeče Internet Explorer

Aktuální verzi prohlížeče Internet Explorer stáhnete zdarma na stránkách firmy Microsoft.

1. Do Vašeho stávajícího internetového prohlížeče zadejte adresu:

http://windows.microsoft.com/cs-cz/internet-explorer/download-ie

2. Pokud je v počítači aktuální verzi prohlížeče, zobrazí se po zadání internetové adresy tento obrázek:

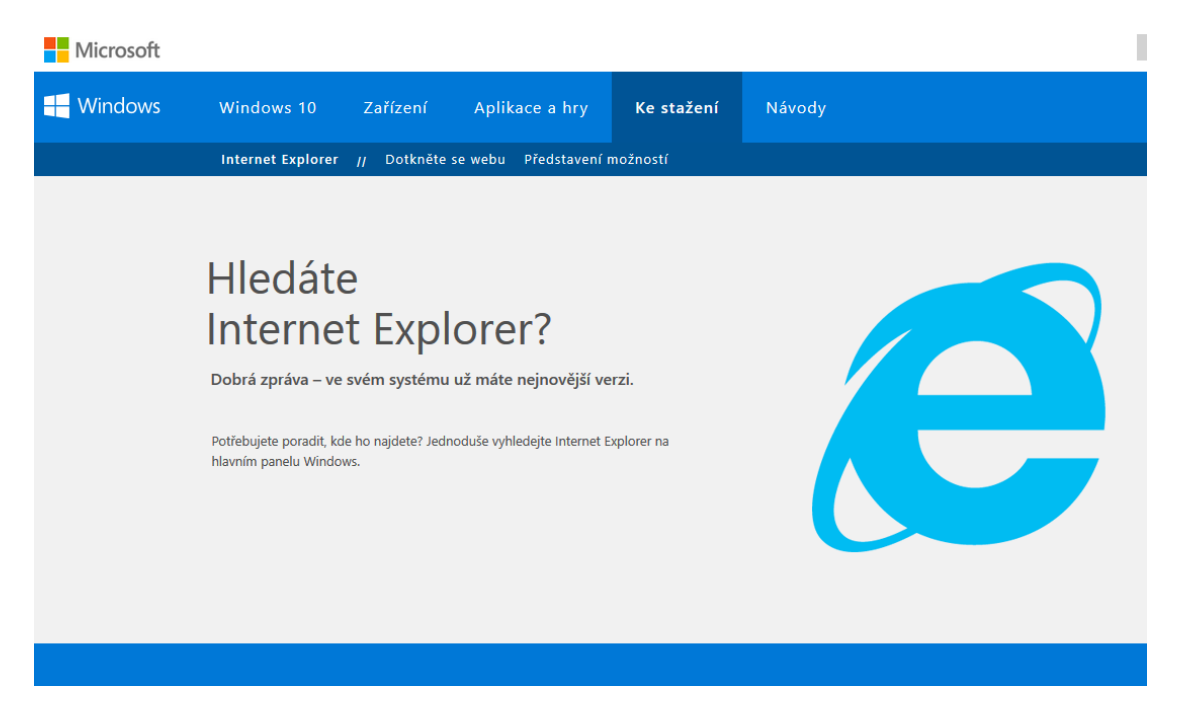

3. Pokud ne, na této stránce se objeví návod, jak aktuální prohlížeč stáhnout.

Pozor! Pokud používáte operační systém Windows XP nebo starší, aktualizovaný prohlížeč Internet Explorer nepůjde stáhnout, protože není těmito verzemi operačního systému Windows podporován.

K bezproblémovému fungování je nutné používat počítač s operačním systémem Windows 7 a novější verze.

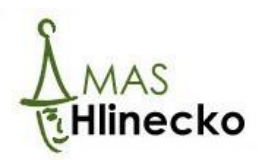

# 2 OVĚŘENÍ HW A SW POŽADAVKŮ APLIKACE

Bezproblémové fungování aplikace MS2014+ je garantované pouze nejnovějších verzích prohlížečů **Internet Explorer a Mozilla Firefox**. Pokud používáte jiný prohlížeč, návod k instalaci internetového prohlížeče Mozilla Firefox je uveden v kapitole 1.

| Startovní stránka aplikace × +                        |                                         |                                                          |     |   | - | ٥   | ×    |
|-------------------------------------------------------|-----------------------------------------|----------------------------------------------------------|-----|---|---|-----|------|
| <ul> <li>Firefox Hledat nebo vložit adresu</li> </ul> |                                         | C Q. Hledat                                              | ☆自り | • | Â | ø   | ≡    |
|                                                       |                                         |                                                          |     |   |   | moz | illa |
|                                                       |                                         |                                                          |     |   |   |     |      |
|                                                       | Q Hledat                                | ÷                                                        |     |   |   |     |      |
|                                                       | Přizpůsobit si Firefox přes<br>dopiřků. | sně podle vás je opravdu jednoduché. Vyberte si z tisíce |     |   |   |     |      |
|                                                       |                                         |                                                          |     |   |   |     |      |

#### 1. Otevřete internetový prohlížeč Mozilla Firefox nebo Internet Explorer

2. Do řádku Hledat nebo vložit adresu (vlevo nahoře) napište adresu

## http://mseu.mssf.cz/

a stisknete Enter, čímž vstoupíte do úvodní stránky aplikace MS2014+.

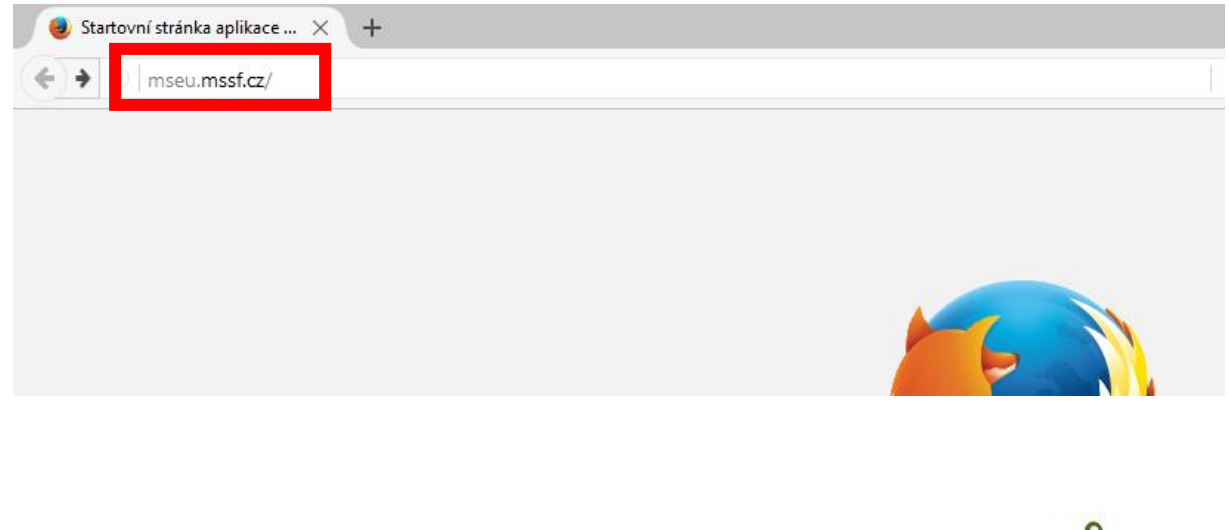

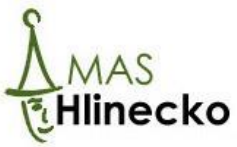

3. Požadavky aplikace MS2014+ na software a hardware počítače, aby aplikace bezproblémově fungovala, naleznete, kliknete-li možnost **HW a SW požadavky**.

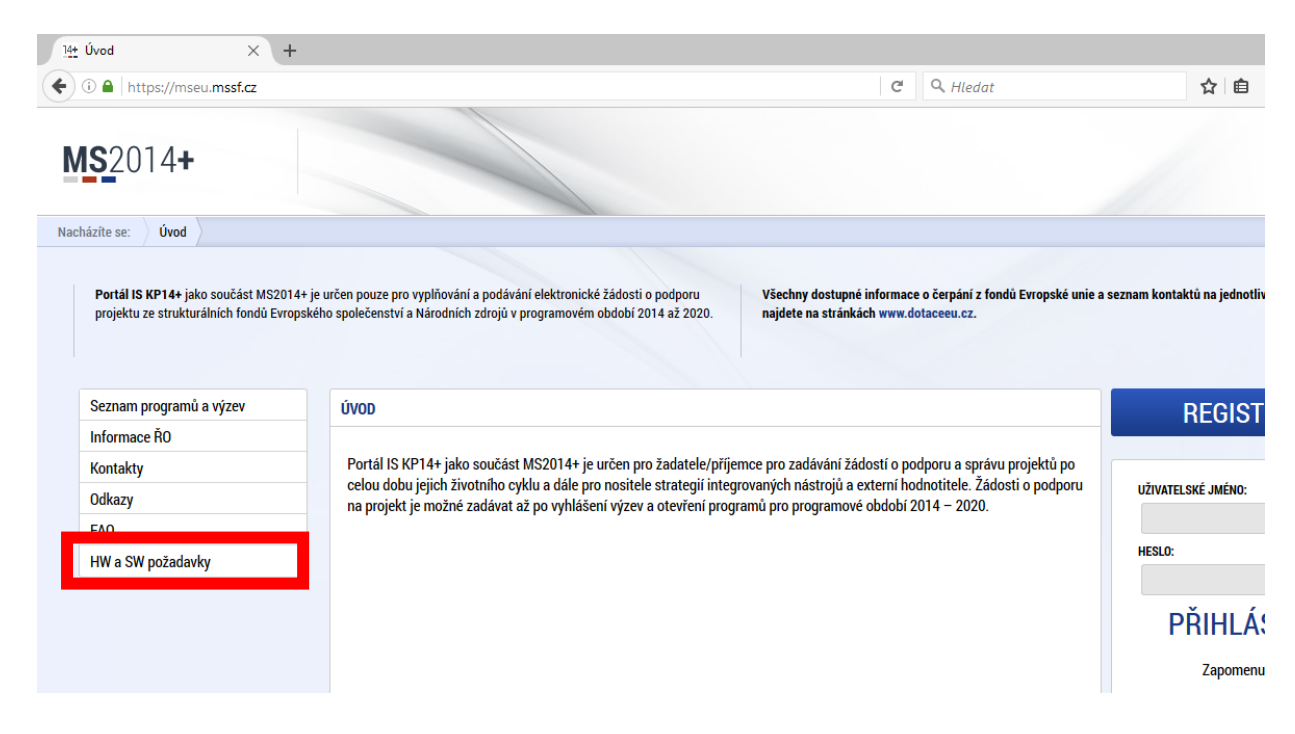

4. Pro otestování Vašeho počítače klikněte na **odkaz**, který se najdete pod nadpisem **Test kompatibility prohlížeče**, pokud sjedete na stránce dolů.

| <ul> <li>Minimální rozlišení monitoru 1366 x 768 bodů.</li> <li>Pro tisk žádostí musí být na počítači nainstalovaná poslední verze <u>Adobe Acrobat Readeru</u>.</li> <li>Pro podepsání žádosti o podporu je nutné mít nainstalován plugin <u>MS Silverlight</u> v jeho nejnovější verzi. <i>Poznámka: Instalace může vyžadovat administrátorská oprávnění na Vaší pracovní stanici.</i></li> <li><b>Upzormění</b> <ul> <li>Od 1. září 2015 byla podpora pluginů NPAPI (tedy i pluginu Silverlight) v prohlížeči Google Chrome ukončena.</li> <li>Windows 10 mají nastaven jako výchozí prohlížeč Microsft Edge, který nepodporuje instalaci pluginú jako je silverlight. Internet explorer lze spustit kliknutím na tlačitko "Start" v levém dolním rohu a zadáním textu "Internet Explorer". Pokud si přejete, můžete si jej nastavti jako výchozí prohlížeč - viz <u>návod</u>.</li> </ul> </li> <li>Pokyny ke zvýšení práv aplikace         <ul> <li>Aplikace dodávané společností Tesco SW a. s. využívají technologie Microsoft Silverlight, jenž pro některé pokročilé funkcionality výžaduje nastavit tzv. zvýšená oprávnění na počítači. Temito funkcionalitami jsou např. přístup k podpisovým certifikátům v úložiští certifikátů Windows nebo na čipové kartě. Zvyšená oprávnění lze nastavit pomocí instalačního balíčku TescoSW Elevated Trust Tool.</li> <li>Upozornění: Pro úspěšnou instalaci může být vyžadováno administrátorské oprávnění.</li> </ul> </li> <li>Test kompatibility prohlížeče         <ul> <li>Pro otestování kompatibility Vaší pracovní stanice můžeme použít ten <u>odkaz</u>.</li> <li>Distupnost</li> <li>MMR garantuje dostupnost produkčního prostředí 365 dní v roce v době 4.00 – 24:00.</li> </ul> </li></ul> | <ul> <li>Minimální rozlišení monitoru 1366 x 768 bodů.</li> <li>Pro tisk žádostí musí být na počítači nainstalovaná poslední verze <u>Adobe Acrobat Readeru</u>.</li> <li>Pro podepsání žádosti o podporu je nutné mít nainstalován plugin <u>MS Silverlight</u> v jeho nejnovější verzi. <i>Poznámka: Instalace může vyžadovat administrátorská oprávnění na Váší pracovní stanici.</i></li> <li><b>Upozornění</b> <ul> <li>Od 1. září 2015 byla podpora pluginů NPAPI (tedy i pluginu Silverlight) v prohlížeči Google Chrome ukončena.</li> <li>Windows 10 mají nastaven jako výchozí prohlížeč Microsti Edge, který nepodporuje instalaci pluginů jako je silverlight. Internet explorer ize spustit kliknutím na tlačitko "Start" v levém dolním rohu a zadáním textu "Internet Explorer". Pokud si přejete, můžete si jej nastavit jako výchozí prohlížeč - viz <u>návod</u>.</li> </ul> </li> <li>Pokyny ke zvýšení práv aplikace Aplikace dodávané společností Tesco SW a. s. využívají technologie Microsoft Silverlight, jenž pro některé pokročilé funkcionality vyžaduje nastavit tzv. zvýšená oprávnění na počítači. Temito funkcionalitami jsou např. přístup k podpisovým certifikatů Windows nebo na čipové kartě. Zvýšená oprávnění lze nastavit pomocí instalačního balíčku TescoSW Elevated Truat Tool. Upozornění: Pro úspěšnou instalaci může být vyžadováno administrátorské oprávnění lze nastavit pomocí instalačního balíčku TescoSW Elevated Truat Tool. Dostupnost MMR garantuje dostupnost produkčního prostředí 365 dní v roce v době 4:00 – 24:00.</li></ul> |         |                                                                                                    |   |
|----------------------------------------------------------------------------------------------------|----------------------------------------------------------------------------------------------------|---------|----------------------------------------------------------------------------------------------------|---|
| <ul> <li>Minimální rozlišení monitoru 1366 x 768 bodů.</li> <li>Pro tisk žádostí musí být na počitači nainstalovaná poslední verze <u>Adobe Acrobat Readeru</u>.</li> <li>Pro podepsání žádostí o podporu je nutné mít nainstalován plugin <u>MS Silvetlight</u> v jeho nejnovější verzi.<br/><i>Dznámka: Instalace může vyžadovat administrátorská oprávnění na Vaší pracovní stanici:</i></li> <li>U d 1. září 2015 byla podpora pluginů NPAPI (tedy i pluginu Silverlight) v prohlížeči Google Chrome ukončena.</li> <li>Windows 10 mají nastaven jako výchozí prohlížeč Microsft Edge, který nepodporuje instalaci pluginů jako je<br/>Silverlight. Internet explorer lze spušti kliknutím na tlačitko "Start" v levém dolním rohu a zadáním textu "Internet<br/>Explorer". Pokud si přejete, můžete si jej nastavti jako výchozí prohlížeč - viz <u>návod</u>.</li> <li>Pokyny ke zvýšení práv aplikace</li> <li>Aplikace dodávané společnosti Tesco SW a. s. využívají technologie Microsoft Silverlight, jenž pro některé pokročilé<br/>funkcionality vyžaduje nastavit tzv. zvýšená oprávnění na počítači. Těmito funkcionalitami joou např. přístup k podpisovým<br/>certifikátům v úložišti certifikátů Windows nebo na čipové kartě. Zvyšená oprávnění lze nastavit pomocí instalačního balíčku<br/>zesoSW Elevated Trust Tool.</li> <li>Upzornění: Pro úspěšnou instalaci může být vyžadováno administrátorské oprávnění.</li> <li>Dstupnost</li> <li>Mtří garantuje dostupnost produkčního prostředí 365 dní v roce v době 4.00 – 24.00.</li> </ul>                                                                                                    | <ul> <li>• Minimální rozlišení monitoru 1366 x 768 bodů.</li> <li>• Pro podepsání žádosti no počítači nainstalovaná poslední verze Adobe Acrobat Readeru.</li> <li>• Pro podepsání žádosti o podporu je nutné mít nainstalováná pulgin MS Silverlight v jeho nejnovější verzi. <i>Dzorámka: Instalace může vyžadovat administrátorská oprávnění na Vaší pracovní stanici.</i></li> <li>• Od 1. září 2015 byla podpora pluginů NPAPI (tedy i pluginu Silverlight) v prohlížeči Google Chrome ukončena.</li> <li>• Mindows 10 mají nastaven jako výchozí prohlížeč Microsft Edge, který nepodporuje instalaci pluginů jako je sliverlight. Internet explorer Ize spustit kliknutím na tlačitko "Start" v levém dolním rohu a zadáním textu "Internet Explorer". Pokud si přejete, můžete si jej nastavit jako výchozí prohlížeč - viz návod.</li> <li>• Mindows 10 mají nastaven jako výchozí prohlížečí Témico funkcionalitami jsou např. přístup k podpisovým certifikatů wilndows nebo na čipové kartě. Zvýšená oprávnění lze nastavit pomocí instalačního baličko tecsos W Elevated Trust Tool.</li> <li>• Dezomění: Pro úspěšnou instalaci může být vyžadováno administrátorské oprávnění.</li> <li>• Dezonéní kompatibility Vaší pracovní stanice můžeme použít tru <u>eduzi.</u></li> <li>• Datapotoli zedi pratovní stanice můžeme použít tru <u>eduzi.</u></li> <li>• Datapotoli Vaješi pracovní stanice můžeme použít tru <u>eduzi.</u></li> <li>• Datapotoli produkčního prostředí 365 dní v roce v době 4.00 – 24.00.</li> </ul>                                                 | nssf.cz | e d Hledat                                                                                                    |   |
|                                                                                                    |                                                                                                    |         | <ul> <li>Minimální rozlišení monitoru 1366 x 768 bodů.</li> <li>Pro tisk žádostí musí být na počítači nainstalovaná poslední verze <u>Adobe Acrobat Readeru</u>.</li> <li>Pro podepsání žádosti o podporu je nutné mít nainstalován plugin <u>MS Silverlight</u> v jeho nejnovější verzi.<br/><i>Poznámka: Instalace může vyžadovat administrátorská oprávnění na Vaší pracovní stanici.</i></li> <li><b>Upozornění</b> <ul> <li>Od 1. září 2015 byla podpora pluginů NPAPI (tedy i pluginu Silverlight) v prohlížeči Google Chrome ukončena.</li> <li>Windows 10 mají nastaven jako výchozí prohlížeč Microsft Edge, který nepodporuje instalaci pluginů jako je silverlight. Internet explorer lze spustit kliknutím na tlačitko "Start" v levém dolním rohu a zadáním textu "Internet Explorer". Pokud si přejete, můžete si jej nastavit jako výchozí prohlížeč viz <u>návod</u>.</li> </ul> </li> <li>Pokyny ke zvýšení práv aplikace Aplikace dodávané společnosti Tesco SW a. s. využívají technologie Microsoft Silverlight, jenž pro některé pokročilé funkcionality vyžaduje nastavit tzv. zvýšená oprávnění na počítači. Těmito funkcionalitami jsou např. přístup k podpisovým certifikátů Windows nebo na čipové kartě. Zvýšená oprávnění lze nastavit pomocí instalačního balíčku TescoSW Elevated Trust Tool. Upozornění: Pro úspěšnou instalaci může být vyžadováno administrátorské oprávnění. Test kompatibility prohlížeče Pro otestování kompatibility Vaší pracovní stanice můžeme použít ten odkaz. Dostupnost MMR garantuje dostupnost produkčního prostředí 365 dní v roce v době 4:00 – 24:00.</li></ul> | č |

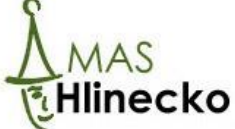

5. Aplikace otestuje kompatibilitu s Vaším počítačem a výsledek zobrazí v novém panelu (viz. následující obrázek). Funkce aplikace MS2014+ je zaručena pouze v případě, že je v každém řádku tato zelená značka v

| Aktuální internetový prohlížeč            | ✓ Firefox 45.0                  |
|-------------------------------------------|---------------------------------|
| Operační systém                           | Vin32NT 10.0.10586.0            |
| Používané rozlišení                       | ✓ V pořádku                     |
| Výpočetní kapacita v aktuálním prohlížeči | ✓ V pořádku                     |
| Počet procesorů                           | ✓ 4                             |
| Test připojení(download)                  | ✓ 1 Mbit/s.                     |
| Dostupnost databáze (volitelné)           | ✓ V pořádku                     |
| Nahrávání velkých souborů                 | ✓ V pořádku                     |
| Dostupnost SilverLight pluginu            | ✓ V pořádku                     |
| Verze Silverlight                         | ✓ 5.1.41212.0                   |
| Zvýšená oprávnění pro Silverlight         | × Ne Nastavit zvýšená oprávnění |
|                                           |                                 |

Pokud Váš počítač nesplňuje některý z požadavků, je u něho tento červený křížek 🛛 🗙

#### V případě, že systém hlásí problém s:

- aktuálním internetovým prohlížečem nainstalujte prohlížeč Mozilla Firefox nebo proveďte aktualizaci internetového prohlížeče Internet Explorer viz. Kapitola 1,
- operačním systémem v počítači musí být operační systém Windows 7 nebo novější, použijte jiný počítač,
- výpočetní kapacitou v aktuálním prohlížeči počítač nesplňuje parametry pro fungování aplikace, použijte jiný počítač,
- počtem procesorů počítač nesplňuje parametry pro fungování aplikace, použijte jiný počítač,
- testem připojení připojení k internetu nesplňuje parametry pro fungování aplikace,
- nahráváním velkých souborů připojení k internetu nesplňuje parametry pro fungování aplikace,
- používaným rozlišením nastavte minimální rozlišení monitoru 1366 x 768 bodů,
- SilverLight tento program musíte mít nainstalován pro elektronické podepisování žádostí a listin. Instalace programu je nutná pouze v počítači, ve kterém je nainstalován elektronický podpis. Pokud k vyplňování žádosti požíváte jiný počítač, nemusí být SilverLight nainstalován.

Návod, jak získat elektronický podpis, naleznete na stránkách MAS Hlinecko (www.mashlinecko.cz).

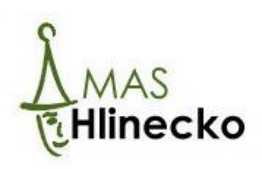

#### 3 REGISTRACE DO APLIKACE MS2014+

K registraci do MS2014+ je nutné uvést aktivní e-mailovou adresu, na kterou se můžete přihlásit, a číslo mobilního telefonu, ke kterému máte přístup, protože pro dokončení registrace v aplikaci Vám přijde ověřovací SMS a e-mail.

1. Do internetového prohlížeče Mozilla Firefox nebo Internet Explorer zadejte internetovou adresu https://mseu.mssf.cz/ a klikněte na možnost Registrace.

| 1 <u>4t</u> Úvod X M                                                        | S2014+ × +                                                                                                    |                                                                                                    |              |                          |                   |               | -        | ٥  |
|-----------------------------------------------------------------------------|----------------------------------------------------------------------------------------------------|----------------------------------------------------------------------------------------------------|--------------|--------------------------|-------------------|---------------|----------|----|
| ) 🛈 🔒   https://mseu.mssf.cz                                                |                                                                                                    | C Q Hledat                                                                                            |              | ☆ ∎                      | •                 | +             | â        | ø  |
| <b>MS</b> 2014+                                                             |                                                                                                    |                                                                                                    |              |                          |                   |               |          |    |
| icházíte se: Úvod                                                           |                                                                                                    |                                                                                                    |              |                          |                   |               |          |    |
| Portál IS KP14+ jako součást MS201<br>projektu ze strukturálních fondů Evro | 4+ je určen pouze pro vyplifování a podávání elektronické žádosti o podporu<br>pského společenství a Národních zdrojů v programovém období 2014 až 2020. | Všechny dostupné informace o čerpání z fondů Evropské unie a<br>najdete na stránkách www.dotaceeu.cz. | seznam konta | ktů na jedr              | notlivé vyl       | ılašovatı     | ele výze | ev |
| Seznam programů a výzev                                                     | ÛVOD                                                                                                    |                                                                                                    |              | REGI                     | STRA              | <b>CE</b> »   | »        |    |
| Kontakty                                                                    | Portál IS KP14+ jako součást MS2014+ je určen pro žadatele/pří                                                                                           | iemce pro zadávání žádostí o podporu a správu projektů po                                             | 0            |                          |                   |               |          |    |
| Odkazy                                                                      | celou dobu jejich životního cyklu a dále pro nositele strategií inte                                                                                     | grovaných nástrojů a externí hodnotitele. Žádosti o podporu                                           | UŽIVATEL     | SKÉ JMÉN                 | D:                |               |          |    |
| FAQ                                                                         | na projekt je mozne zadavat az po vyniaseni vyzev a otevreni pro                                                                                         | gramu pro programove obdobi 2014 – 2020.                                                              |              |                          |                   |               |          |    |
| HW a SW požadavky                                                           |                                                                                                    |                                                                                                    | HESLO:       |                          |                   |               |          |    |
|                                                                             |                                                                                                    |                                                                                                    | P            | ŘIHL<br><sub>Zapon</sub> | ÁSIT<br>nenuté he | 「 SE<br>₂slo? | »        |    |

2. Otevře se panel, kam se vyplňují registrační údaje. Pole, která jsou podbarvena žlutě, jsou povinná a musejí být vyplněna.

Pole Heslo - zadejte heslo, které bude využíváno pro přístup do aplikace, musí mít délku 8 -12 znaků a musí obsahovat alespoň jedno velké písmeno, malé písmeno a číslici. Heslo nesmí obsahovat část jména a příjmení a diakritiku (háčky a čárky) a jiné speciální znaky než .-\_.

Dále vyplňte svoje osobní údaje, e-mail a číslo mobilního telefonu a opište kontrolní kód z rámečku, který se nachází nad polem Kontrolní kód. Pokud kód nemůžete přečíst, klikněte na možnost Vygenerovat nový kód.

Potom klikněte na pole Odeslat registrační údaje.

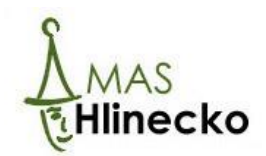

| Registrační údaje |                                                                                     |                                                                                                    |
|-------------------|-------------------------------------------------------------------------------------|----------------------------------------------------------------------------------------------------|
| Heslo:            |                                                                                     | Zadejte heslo, které bude využíváno pro přístup do aplikace. Heslo musí mít<br>délku 8 - 12 znakú a musí obsahovat alespoň jedno velké písmeno, malé<br>písmeno a číslici. Heslo nesmí obsahovat část jména a příjmení a diakritiku<br>(háčky a čárky). Heslo nesmí obsahovat jiné speciální znaky než |
| Kontrola hesla    |                                                                                     | Zadejte heslo znovu                                                                                                    |
| Titul:            |                                                                                     | Zadejte titul uváděný před jménem                                                                                                    |
| Jméno:            |                                                                                     | Zadejte jméno kontaktní osoby                                                                                                    |
| Příjmení:         |                                                                                     | Zadejte příjmení kontaktní osoby                                                                                                    |
| Titul za jménem:  |                                                                                     | Zadejte titul uváděný za jménem                                                                                                    |
| Datum narození:   | iiiiiiiiiiiiiiiiiiiiiiiiiiiiiiiiiiiii                                               | Vyberte datum narození                                                                                                    |
| E-mail:           |                                                                                     | Zadejte e-mailovou adresu                                                                                                    |
| Mobilní telefon:  | +420                                                                                | Zadejte číslo mobilního telefonu kontaktní osoby                                                                                                    |
| Kontrolní kód:    | Vygenerovat nový kód<br>Opište kontrolní kód z obrázku<br>Odeslat registrační údaje |                                                                                                    |

3. Po tom, co odešlete registrační údaje, Vám přijde SMS s aktivačním kódem na mobil, jehož číslo jste uvedli v předchozím kroku. Kód z SMS doplňte do kolonky **Aktivační klíč** (rozlišujte velká a malá písmena) a klikněte na pole **Odeslat**.

| Ověření čísla mobilního telefonu                                                                                                    |                 |
|----------------------------------------------------------------------------------------------------|-----------------|
| Na Váš mobilní telefon byl formou SMS zaslán Aktivační klíč pro ověření správnosti Vašeho telefonního čísla.Opište tento klíč do pole Aktivační klíč a klikněte na tlačítko Odeslat. | Aktivační klíč: |
| Upozornění: Tento formulář před zadáním Aktivačního klíče nezavírejte! Pokud ho zavřete, budete muset vyplnit registraci znovu.                                                      | Odeslat         |

Po zadání správného Aktivačního klíče se zobrazí následující text.

Číslo Vašeho mobilního telefonu bylo úspěšně ověřeno. Do 2 hodin bude na Vaši e-mailovou adresu odeslán e-mail s aktivačním URL odkazem. Kliknutím na tento odkaz dokončíte žádost o registraci.V případě, že Vám e-mail nepřišel do 2 hodin, nejdříve se ujistěte, že ho nemáte v osobním nebo firemním SPAMu. Pokud ne, kontaktujte Service desk pomocí níže uvedeného formuláře.

Pokud zadáte aktivační klíč špatně a budete vyzvání k opětovnému zadání kódu.

4. Dalším krokem k úspěšné registraci je ověření Vašeho e-mailu. Do dvou hodin od potvrzení Aktivačního klíče Vám přijde na e-mailovou adresu, kterou jste uvedli při registraci, e-mail s odkazem, na který kliknete.

**Pozor!** Odkaz je platný pouze 24 hodin. Pokud na něho nekliknete do této doby, musíte se zaregistrovat znovu!

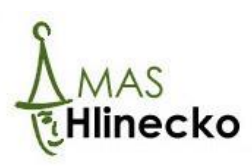

| Dobý den Lenka Juklova,         dokaz:         Dobý den Lenka Juklova,         dokaz:         Interst/mseumest.cz/sd/aktivece.aspx?activationID=Sddddc1b/z3eldv188c466/7d67/bloce         Platnost odkazu je 24 hodin. Po vpršeni télo lhúrp budete muset provést registraci znovu. Po kilknutí na výše uvedený odkaz bude registrace odeslána do Service desku a bude Vám založen účet. Následní Vám bude zastám mail s vygenerovaným užívatelským jmér         Systém potvrdí ověření e-mailu – viz. nášledující obrázek.         ení Vádelo e mailu proběllo v pořádku a registrace byla úspěšně dokončena. Následujícím e-mailem Vám přijde uživatelské jméno, které použijte pro šervičedeskýmá ze dvou náhodně vybraných písmen a počátečních tří písmen z Vašeho příjmení a jména.         Presunout Coznáct - Spam Concept Juková         provečetení registrace polanka Juklová         provedektýma z014.mstr.zz         provedektýma z014.mstr.zz         Stožol - Dokončení registrace polanka Juklová         Dres 5.4. 2015, 1745.31         Komu lenkajúklovapemalicz         vér uzivatelské jméno: Przyteklet         Vete uzivatelské jméno: przyteklet pro prikletene použije heslo, které jste zadal při registraci.         Vete uzivatelské jméno: Przyteklete použije heslo, které jste zadal při registraci.         Prize uzivatelské jméno: Przytekletene použije heslo, které jste zadal při registraci.         Prize uzivatelské jméno je Trytukleten. Pro přihášení použije heslo, které jste zadal při registraci.                                                                                                    |                                            |                                                                                                    |
|----------------------------------------------------------------------------------------------------|--------------------------------------------|----------------------------------------------------------------------------------------------------|
| Dobrý den Lenka Juklová.         Obbrý den Lenka Juklová.         Oktový den Lenka Juklová.         Intervelimena mesť cziadiaktivace.esaya?activationID=36dddc1b72.bath1184-ffd7d57bbcce         Patrost odkazu je 24 hodin. Po vypršení tétol hůrý budele muset prověst registraci znovu. Po Miknutí na výše uvedený odkaz bude registrace odeslana do Service desku a bude Vam založan účet. Našledný Vám bude zaslán mail s vygenerovaným uživatelským jmére registrace odeslana do Service desku a bude Vam založan účet. Našledný Vám bude zaslán mail s vygenerovaným uživatelským jmére registrace odeslana do Service desku a bude Vám založan účet. Našlednýcím e-mailem Vám přijde uživatelské jméno, které použijte prošení do aplikace.         Systém potvrdí ověření e-mailu – víz. následnýcí obrázek.         Eni Vláčeho e-mailu proběho v pořádku a registrace byla kapěšně dokončena. Následnýcím e-mailem Vám přijde uživatelské jméno, které použijte prošení do aplikace.         5. Po ověření e-mailové adresy Vám přijde e-mail s vygenerovaným uživatelským jménem, které se skládá ze dvou náhodně vybraných písmen a počátečních tří písmen z Vašeho příjmení a jména.         Presunout * Označt * Span * Smazat * Odpovědět * Odpovědět všem * Přepodat         Pres 3. 4.2016. [7.4531]<br>Komu lenkajudovajemail cz *         Vde registrace na potřál žadatele o podpon z ESIF byla úzpělné dokončena.         Vde registrace na potřál žadatele o podpon z ESIF byla úzpělné dokončena.         Vde registrace na potřál žadatele o podpon z ESIF byla úzpělné dokončena.         Vde registrace na potřál žadatele o podpon z ESIF byla úzpělné dokončena.         Vde vzdvatelské |                                            |                                                                                                    |
| dókujeme za Váší žádost o registraci na portál žadatele o podporu z ESIF. Pro jeji dokončení pokračujte prosim klikurtím na následuj<br>odkaz:<br>https://mseu.msd.cz/sd/akt/vace.aspx?act/vationID=98dddc1b/2.bdob18dc4f6/2/d5/bbce<br>Platnost odkazu je 24 hodin. Po vpršemi této thlúp budele muset provist registraci znoru. Po klikurtí na výše uvedený odkaz bude<br>registrace odestám do Service desku a bude Vám založen účet. Následné Vám bude zaslán mail s vygsnerovaným užívatelským jmén<br>registrace odestám do Service desku a bude Vám založen účet. Následnýcím e-mailem Vám přijde uživatelské jméno, které použijte pro<br>iservi do aplikace.<br>5. Po ověření e-mailu proběhlo v pořádku a registrace byla úspěšné dokončena. Následnýcím e-mailem Vám přijde uživatelské jméno, které použijte pro<br>jišení do aplikace.<br>5. Po ověření e-mailové adresy Vám přijde e-mail s vygenerovaným uživatelským jménem,<br>které se skládá ze dvou náhodně vybraných písmen a počátečních tří písmen z Vašeho<br>příjmení a jména.<br>Presuout • Označt • Span • Smazzt • Odpovědět • Odpovědět všem • Přepodat<br>Presuout • Označt • Span • Smazzt • Odpovědět • Odpovědět všem • Přepodat<br>Presuout • Označt • Span • Smazzt • Odpovědět • Odpovědět všem • Přepodat<br>Veštratejavkovagemal cz<br>*<br>Prozdavek s číslem: 005688/E/2016/REG<br>Kové uživatelské jméno; TYJUKLEN<br>Veštratelské jméno; TYJUKLEN<br>Veštratelské jméno; TYJUKLEN Pro přihášení použije heslo. které jste zadal při registraci.<br>Přihást se můžele zde.                                                                                                    |                                            | Dobrý den Lenka Juklová,                                                                                                    |
| Intercimenu mesiczyści/aktivace.aspx?activationID=98dddc1b7e3a4b118dc4f6d7d677bocce         Platnost odkazu je 24 hodin. Po vypršeni tóto lhúry budete muset provést registraci znovu. Po kilknuti na výše uvedený odkaz bude registrace odeslána do Sevice desku a bude Ván založen účet. Nasledni Ván bude zaslán mail s vygenerovaným uživatelským jmén         Systém potvrdí ověření e-mailu – viz. následující obrázek.         mi Vašeho e-mailu proběhlo v pořádku a registrace byla úspěšné dokončena. Následujícím e-mailem Vám přijde uživatelské jméno, které použijte pro išení do aplikace.         S. Po ověření e-mailové adresy Vám přijde e-mail s vygenerovaným uživatelským jménem, které se skládá ze dvou náhodně vybraných písmen a počátečních tří písmen z Vašeho přijimení a jména.         Preuvout · Označt · Spam · Smazat · Odpovědět · Odpovědět · Vám · Přeposlat         Prevuout · Označt · Spam · Smazat · Odpovědět · Odpovědět · Vám · Přeposlat         Vyšezdavek s úslem: ubotoření pistrace pro Lenka Juklová Dres S. 4. 2016, 17.45.31         Kom Lenkajuklovagemal cz *         vi uživatelské jméno: PVUKLEN         Ve uživatelské jméno: PVUKLEN         Ve uživatelské jméno: PVUKLEN         Ve uživatelské jméno: PVUKLEN. Pro přiblásení použje heslo, které jste zadal při registrac.         Přiblat se můžete zgle                                                                                                    |                                            | děkujeme za Vaši žádost o registraci na portál žadatele o podporu z ESIF. Pro její dokončení pokračujte prosím kliknutím na následuj<br>odkaz:                                                                                                    |
| Platnost odkazu je 24 hodin. Po vypršeni télo lhůly budete muset proviet registraci znovu. Po kliknuti na výše uvedený odkaz bude<br>registrace odeslána do Service desku a bude Vám založen účet. Následné Vám bude zaslán mail s vygenerovaným uživatelským jmén<br>Systém potvrdí ověření e-mailu – viz. následující obrázek.<br>mi Vašeho e-mailu probého v pořádku a registrace byla úspěšně dokončena. Následujícím e-mailem Vám přijde uživatelské jméno, které použijte pro<br>siení do aplikace.<br>5. Po ověření e-mailové adresy Vám přijde e-mail s vygenerovaným uživatelským jménem,<br>které se skládá ze dvou náhodně vybraných písmen a počátečních tří písmen z Vašeho<br>příjmení a jména.<br>Plesunout - Označit - Spam • Smazat • Odpovědět • Odpovědět všem • Pleposlat<br>servicedeskýms2014.msf.cz<br>SD2014+ Dokoňení registrace pro Lenka Juklová<br>Dnes 5. 4. 2016, 17/45.31<br>Komu: lenkajuklovagemail.cz<br>*<br>Požadavek s čislem: 095688/E/2016/REG<br>Nevi uživatelské jméno: TYJUKLEN<br>Vaše registrace na potál žadatele o podporu z ESIF byla úspěšně dokončena.<br>Váse uživatelské jméno: je TYJUKLEN Pro přihlašení použije heslo, které jste zadal při registraci.<br>Příblašt se můžete zás.                                                                                                    | [                                          | https://mseu.mssf.cz/sd/aktivace.aspx?activationID=98dddc1b7e3a4b1184c4f6d7d67bbcee                                                                                                    |
| Systém potvrdí ověření e-mailu – viz. následující obrázek.<br>mi Vašeho e-mailu proběhlo v pořádku a registrace byla úspěšně dokončena. Následujícím e-mailem Vám přijde uživatelské jméno, které použijte pro<br>servide o aplikace.<br>5. Po ověření e-mailové adresy Vám přijde e-mail s vygenerovaným uživatelským jménem,<br>které se skládá ze dvou náhodně vybraných písmen a počátečních tří písmen z Vašeho<br>příjmení a jména.<br>Přesunout * Označit * Spam * Smazat * Odpovědět * Odpovědět všem * Přeposlat<br>Strucedeskýms2014.mssf.cz<br>SD2014+ Dokončení registrace pro Lenka Juklová<br>Dne 5. 4. 2016, 17.45.31<br>Komu: lenkajuklovagemail.cz<br>*<br>Požadavek s čislem: 005688/E/2016/REG<br>Nové uživatelské jméno; PrJUKLEN<br>Vše registrace na postál žadatele o podponu z ESIF byla úspěšné dokončena.<br>Vaše registrace na postál žadatele o podponu z ESIF byla úspěšné dokončena.<br>Vaše registrace na postál žadatele o podponu z ESIF byla úspěšné dokončena.<br>Vaše registrace na postál žadatele na podpinu z ESIF byla úspěšné dokončena.<br>Vaše registrace na postál žadatele o podponu z ESIF byla úspěšné dokončena.<br>Vaše registrace na postál žadatele na podpinu z ESIF byla úspěšné dokončena.<br>Vaše registrace na postál žadatele na podpinu z ESIF byla úspěšné dokončena.<br>Vaše registrace na postál žadatele na podpinu z ESIF byla úspěšné dokončena.                                                                                                    |                                            | Platnost odkazu je 24 hodin. Po vypršení této lhůty budete muset provést registraci znovu. Po kliknutí na výše uvedený odkaz bude<br>registrace odeslána do Service desku a bude Vám založen účet. Následně Vám bude zaslán mail s vygenerovaným uživatelským jmén                                                                                                    |
| ní Vašeho e-mailu proběhlo v pořádku a registrace byla úspěšně dokončena. Následujícím e-mailem Vám přijde uživatelské jméno, které použijte pro<br>išení do aplikace.<br>5. Po ovvěření e-mailové adresy Vám přijde e-mail s vygenerovaným uživatelským jménem,<br>které se skládá ze dvou náhodně vybraných písmen a počátečních tří písmen z Vašeho<br>příjmení a jména.<br>Presunout - Označit - Spam                                                                                                    | Syst                                       | ém potvrdí ověření e-mailu – viz. následující obrázek.                                                                                                    |
| ní Väšeho e-mailu proběhlo v pořádku a registrace byla úspěšně dokončena. Následujícím e-mailem Vám přijde uživatelské jméno, které použijte pro<br>šení do aplikace.<br>5. Po ověření e-mailové adresy Vám přijde e-mail s vygenerovaným uživatelským jménem,<br>které se skládá ze dvou náhodně vybraných písmen a počátečních tří písmen z Vašeho<br>příjmení a jména.<br>Přesunout - Označit - Spam                                                                                                    |                                            |                                                                                                    |
| <ul> <li>Seni do aplikace.</li> <li>S. Po ověření e-mailové adresy Vám přijde e-mail s vygenerovaným uživatelským jménem, které se skládá ze dvou náhodně vybraných písmen a počátečních tří písmen z Vašeho příjmení a jména.</li> <li>Přesunout - Označit - Spam  Smezat  Odpovědět &amp; Odpovědět všem  Přeposlat</li> <li>Přesunout - Označit - Spam  Smezat  Odpovědět &amp; Odpovědět všem  Přeposlat</li> <li>Spolat+ Dokončení registrace pro Lenka Juklová Dnes 5.4. 2016, 1745.31<br/>Komu: lenkajuklova@email.cz  x</li> <li>Požadavek s čislem: 005688/E/2016/REG</li> <li>Nové uživatelské jméno:TYJUKLEN</li> <li>Vaše registrace na portál žadatele o podporu z ESIF byla úspěšné dokončena.</li> <li>Vaše registrace na portál žadatele o podporu z ESIF byla úspěšné dokončena.</li> <li>Vaše registrace na portál žadatele o podporu z ESIF byla úspěšné dokončena.</li> <li>Vaše registrace na portál žadatele o podporu z ESIF byla úspěšné dokončena.</li> <li>Vaše registrace na portál žadatele o podporu z ESIF byla úspěšné dokončena.</li> <li>Vaše registrace na portál žadatele o podporu z ESIF byla úspěšné dokončena.</li> <li>Vaše registrace na portál žadatele o podporu z ESIF byla úspěšné dokončena.</li> <li>Vaše registrace na portál žadatele o podporu z ESIF byla úspěšné dokončena.</li> <li>Vaše registrace na portál žadatele o podporu z ESIF byla úspěšné dokončena.</li> </ul>                                                                                                    | ní Vaš                                     | eho e-mailu proběhlo v pořádku a registrace byla úspěšně dokončena. Následujícím e-mailem Vám přijde uživatelské jméno, které použijte pro                                                                                                    |
| <ul> <li>5. Po ověření e-mailové adresy Vám přijde e-mail s vygenerovaným uživatelským jménem, které se skládá ze dvou náhodně vybraných písmen a počátečních tří písmen z Vašeho příjmení a jména.</li> <li>Přesunout Označit Spam Smazat Odpovědět (* Odpovědět všem Přeposlat</li> <li>Spo14+ Dokončení registrace pro Lenka Juklová Dres 5.4. 2016, 17.45.31<br/>Komu: lenkajuklova@email.cz</li> <li>*</li> <li>Požadavek s čislem: 005688/E/2016/REG</li> <li>Nové uživatelské jméno:TY JUKLEN</li> <li>Váše registrace na potál žadatele o podporu z ESIF byla úspěšné dokončena.</li> <li>Váše registrace na potál žadatele o podporu z ESIF byla úspěšné dokončena.</li> <li>Pihlasit se můžete zde.</li> </ul>                                                                                                    |                                            |                                                                                                    |
| <ul> <li>5. Po ověření e-mailové adresy Vám přijde e-mail s vygenerovaným uživatelským jménem, které se skládá ze dvou náhodně vybraných písmen a počátečních tří písmen z Vašeho příjmení a jména.</li> <li>Přesunout · Označit · Spam · Smazat · Odpovědět · Odpovědět všem · Přeposlat</li> <li>SD2014+ Dokončení registrace pro Lenka Juklová Dnes 5. 4. 2016, 17.45.31 Komu: lenkajuklova@email.cz *</li> <li>Požadavek s číslem: 005688/E/2016/REG Vyšem · Odpovědět všem · Přeposlat</li> <li>Vaše registrace na potál žadatele o podporu z ESIF byla úspěšně dokončena. Vaše registrace na potál žadatele o podporu z ESIF byla úspěšně dokončena.</li> <li>Vaše registrace na potál žadatele o podporu z ESIF byla úspěšně dokončena.</li> <li>Pihlást se můžete z<u>de</u>.</li> </ul>                                                                                                    |                                            |                                                                                                    |
| <ul> <li>5. Po ověření e-mailové adresy Vám přijde e-mail s vygenerovaným uživatelským jménem, které se skládá ze dvou náhodně vybraných písmen a počátečních tří písmen z Vašeho příjmení a jména.</li> <li>Přesunout • Označit • Span • Smazat • Odpovědět • Odpovědět všem • Přeposlat</li> <li>Stožit • Span • Smazat • Odpovědět • Odpovědět všem • Přeposlat</li> <li>Stožit • Span • Smazat • Odpovědět • Odpovědět všem • Přeposlat</li> <li>Stožit • Span • Smazat • Odpovědět • Odpovědět všem • Přeposlat</li> <li>Stožit • Span • Smazat • Odpovědět • Odpovědět všem • Přeposlat</li> <li>Stožit • Span • Smazat • Odpovědět • Odpovědět všem • Přeposlat</li> <li>Stožit • Span • Smazat • Odpovědět • Odpovědět všem • Přeposlat</li> <li>Pozdatvek v čislem: 005688/E/2016/REG • Neterijstrace pro Lenka Juklová Dnes 5. 4. 2016, 17:45:31 • Koré uživatelské jméno: TYJUKLEN</li> <li>Vaše registrace na portál žadatele o podporu z ESIF byla úspěšně dokončena.</li> <li>Vaše registrace na portál žadatele o podporu z ESIF byla úspěšně dokončena.</li> <li>Vaše registrace na portál žadatele o podporu z ESIF byla úspěšně dokončena.</li> <li>Vaše registrace zde.</li> </ul>                                                                                                    |                                            |                                                                                                    |
| <ul> <li>5. Po ověření e-mailové adresy Vám přijde e-mail s vygenerovaným uživatelským jménem, které se skládá ze dvou náhodně vybraných písmen a počátečních tří písmen z Vašeho příjmení a jména.</li> <li>Přesunout · Označt · Spam • Smazat • Odpovědět • Odpovědět všem • Přeposlat</li> <li>Spozlit · Označt · Spam • Smazat • Odpovědět • Odpovědět všem • Přeposlat</li> <li>Spozlit · Dokončení registrace pro Lenka Juklová<br/>Dnes 5. 4. 2016, 17:45:31<br/>Komu: lenkajuklova@email.cz</li> <li>*</li> <li>Požadavek s číslem: 005688/E/2016/REG</li> <li>Nové uživatelské jméno:TYJUKLEN</li> <li>Vaše registrace na portál žadatele o podporu z ESIF byla úspěšně dokončena.</li> <li>Vaše registrace na portál žadatele o podporu z ESIF byla úspěšně dokončena.</li> <li>Vaše registrace na portál žadatele o podporu z ESIF byla úspěšně dokončena.</li> <li>Vaše registrace na portál žadatele o podporu z ESIF byla úspěšně dokončena.</li> <li>Vaše registrace na portál žadatele o podporu z ESIF byla úspěšně dokončena.</li> <li>Vaše registrace na portál žadatele o podporu z ESIF byla úspěšně dokončena.</li> <li>Vaše registrace na portál žadatele o podporu z ESIF byla úspěšně dokončena.</li> </ul>                                                                                                    |                                            |                                                                                                    |
| <ul> <li>5. Po ověření e-mailové adresy Vám přijde e-mail s vygenerovaným uživatelským jménem, které se skládá ze dvou náhodně vybraných písmen a počátečních tří písmen z Vašeho příjmení a jména.</li> <li>Přesunout · Označit · Spam · Smazat · Odpovědět · Odpovědět všem · Přeposlat</li> <li>SD2014+ Dokončení registrace pro Lenka Juklová Dnes 5. 4. 2016, 17.45.31 Komu: lenkajuklova@email.cz *</li> <li>Požadavek s čislem: 005688/E/2016/REG</li> <li>Nové užlvatelské jméno: TYJUKLEN</li> <li>Vaše registrace na potál žadatele o podporu z ESIF byla úspěšné dokončena. Vaše i strejistraci.</li> <li>Ptihlásit se můžete zde.</li> </ul>                                                                                                    |                                            |                                                                                                    |
| které se skládá ze dvou náhodně vybraných písmen a počátečních tří písmen z Vašeho<br>příjmení a jména.<br>Přesunout • Označit • Spam * Smazat * Odpovědět * Odpovědět všem * Přeposlat<br>Servicedesk@ms2014.mssf.cz<br>SD2014+ Dokoňčení registrace pro Lenka Juklová<br>Dnes 5. 4. 2016, 17:45:31<br>Komu: lenkajuklova@email.cz<br>*<br>Požadavek s číslem: 005688/E/2016/REG<br>Nové uživatelské jméno:TYJUKLEN<br>Vaše registrace na potřál žadatele o podporu z ESIF byla úspěšné dokončena.<br>Vaše registrace na potřál žadatele o podporu z ESIF byla úspěšné dokončena.<br>Vaše uživatelské jméno je TYJUKLEN. Pro přihlášení použijte heslo, které jste zadali při registraci.<br>Přihlásit se můžete zde.                                                                                                    |                                            |                                                                                                    |
| Přesunout · Označit · Spam · Smazat · Odpovědět · Odpovědět všem · Přeposlat         Přesunout · Označit · Spam · Smazat · Odpovědět · Odpovědět všem · Přeposlat         Spožadavek s číslem: 005688/E/2016/REG         Vaše registrace na portál žadatele o podporu z ESIF byla úspěšné dokončena.         Vaše registrace na portál žadatele o podporu z ESIF byla úspěšné dokončena.         Vaše registrace na portál žadatele o podporu z ESIF byla úspěšné dokončena.         Vaše registrace na portál žadatele o podporu z ESIF byla úspěšné dokončena.         Vaše registrace na portál žadatele o podporu z ESIF byla úspěšné dokončena.         Vaše registrace na portál žadatele o podporu z ESIF byla úspěšné dokončena.         Vaše registrace na portál žadatele o podporu z ESIF byla úspěšné dokončena.         Vaše registrace na portál žadatele o podporu z ESIF byla úspěšné dokončena.         Vaše registrace na portál žadatele o podporu z ESIF byla úspěšné dokončena.         Vaše registrace na portál žadatele o podporu z ESIF byla úspěšné dokončena.         Vaše registrace na portál žadatele o podporu z ESIF byla úspěšné dokončena.         Vaše registrace na portál žadatele o podporu z ESIF byla úspěšné dokončena.                                                                                                    | 5. P                                       | o ověření e-mailové adresy Vám přijde e-mail s vygenerovaným uživatelským jménem,                                                                                                    |
| příjmení a jména.<br>Přesunout      Označit     Spam     Smazat     Odpovědět     Odpovědět všem     Přeposlat     servicedesk@ms2014.mssf.cz     SD2014+ Dokončení registrace pro Lenka Juklová     Dnes 5. 4. 2016, 17.45.31     Komu: lenkajuklova@email.cz     *     Požadavek s číslem: 005688/E/2016/REG     Nové uživatelské jméno:TY JUKLEN     Vaše registrace na portál žadatele o podporu z ESIF byla úspěšné dokončena.     Vaše registrace na portál žadatele o podporu z ESIF byla úspěšné dokončena.     Vaše registrace na portál žadatele o podporu z ESIF byla úspěšné dokončena.     Vaše registrace na portál žadatele o podporu z ESIF byla úspěšné dokončena.     Vaše registrace na portál žadatele o podporu z ESIF byla úspěšné dokončena.     Vaše registrace na portál žadatele o podporu z ESIF byla úspěšné dokončena.     Vaše registrace na portál žadatele o podporu z ESIF byla úspěšné dokončena.     Vaše registrace na portál žadatele o podporu z ESIF byla úspěšné dokončena.     Vaše registrace na portál žadatele o podporu z ESIF byla úspěšné dokončena.     Vaše registrace na portál žadatele o podporu z ESIF byla úspěšné dokončena.     Vaše registrace na portál žadatele o podporu z ESIF byla úspěšné dokončena.     Vaše registrace na portál žadatele o podporu z ESIF byla úspěšné dokončena.     Vaše registrace na portál žadatele o podporu z ESIF byla úspěšné dokončena.                                                                                                    | 5. P                                       | o ověření e-mailové adresy Vám přijde e-mail s vygenerovaným uživatelským jménem,<br>é se skládá ze dvou nábodně vybraných nísmen a počátečních tří nísmen z Vačebo                                                                                                    |
| Přesunout *       Označit *       Spam       * Smazat       * Odpovědět       * Odpovědět všem       * Přeposlat         Presunout *       Označit *       Spam       * Smazat       * Odpovědět       * Odpovědět všem       * Přeposlat         Su 2014+ Dokončení registrace pro Lenka Juklová       Des 5. 4. 2016, 17.45:31       Komu: lenkajuklova@email.cz       *         Požadavek s čislem: 005688/E/2016/REG       *       *       Nové uživatelské jméno:TY JUKLEN         Vaše registrace na portál žadatele o podporu z ESIF byla úspěšně dokončena.       Vaše registrace na portál žadatele o podporu z ESIF byla úspěšně dokončena.         Vaše registrace na portál žadatele o podporu z ESIF byla úspěšně dokončena.       Vaše uživatelské jméno; TY JUKLEN. Pro přihlášení použijte heslo, které jste zadalí při registraci.         Přihlásit se můžete zde.       *                                                                                                    | 5. P<br>kter                               | o ověření e-mailové adresy Vám přijde e-mail s vygenerovaným uživatelským jménem,<br>é se skládá ze dvou náhodně vybraných písmen a počátečních tří písmen z Vašeho                                                                                                    |
| Přesunout v Označit v Spam Smazat          • Odpovědět (*• Odpovědět všem (* Přeposlat)         • Přeposlat)    servicedesk@ms2014.mssf.cz SD2014+ Dokončení registrace pro Lenka Juklová Dnes 5. 4. 2016, 17:45:31 Komu: lenkajuklova@email.cz * Požadavek s číslem: 005688/E/2016/REG Nové uživatelské jméno:TYJUKLEN Vaše registrace na portál žadatele o podporu z ESIF byla úspěšně dokončena. Vaše registrace na portál žadatele o podporu z ESIF byla úspěšně dokončena. Vaše uživatelské jméno je TYJUKLEN. Pro přihlášení použijte heslo, které jste zadali při registraci. Přihlásit se můžete zde.                                                                                                    | 5. P<br>kter<br>příjr                      | o ověření e-mailové adresy Vám přijde e-mail s vygenerovaným uživatelským jménem,<br>é se skládá ze dvou náhodně vybraných písmen a počátečních tří písmen z Vašeho<br>není a jména.                                                                                                    |
| Přesunout *       Označit *       Spam       * Odpovědět * Odpovědět všem * Přeposlat         servicedesk@ms2014.mssf.cz       SD2014+ Dokončení registrace pro Lenka Juklová         Dnes 5. 4. 2016, 17:45:31       Komu: lenkajuklova@email.cz         *       Požadavek s číslem: 005688/E/2016/REG         Nové uživatelské jméno:TYJUKLEN         Vaše registrace na portál žadatele o podporu z ESIF byla úspěšně dokončena.         Vaše registrace na portál žadatele o podporu z ESIF byla úspěšně dokončena.         Vaše uživatelské jméno je TYJUKLEN. Pro přihlášení použijte heslo, které jste zadali při registraci.         Přihlásit se můžete zde.                                                                                                    | 5. P<br>kter<br>příjr                      | o ověření e-mailové adresy Vám přijde e-mail s vygenerovaným uživatelským jménem,<br>é se skládá ze dvou náhodně vybraných písmen a počátečních tří písmen z Vašeho<br>není a jména.                                                                                                    |
| Přesunout v Označit v Spam r Smazat r Odpovědět r Odpovědět všem v Přeposlat<br>servicedesk@ms2014.mssf.cz<br>SD2014+ Dokončení registrace pro Lenka Juklová<br>Dnes 5. 4. 2016, 17:45:31<br>Komu: lenkajuklova@email.cz<br>★<br>Požadavek s číslem: 005688/E/2016/REG<br>Nové uživatelské jméno:TYJUKLEN<br>Vaše registrace na portál žadatele o podporu z ESIF byla úspěšně dokončena.<br>Vaše uživatelské jméno je TYJUKLEN. Pro přihlášení použijte heslo, které jste zadali při registraci.<br>Přihlásit se můžete <u>zde</u> .                                                                                                    | 5. P<br>kter<br>příjr                      | o ověření e-mailové adresy Vám přijde e-mail s vygenerovaným uživatelským jménem,<br>é se skládá ze dvou náhodně vybraných písmen a počátečních tří písmen z Vašeho<br>není a jména.                                                                                                    |
| Servicedesk@ms2014.mssf.cz SD2014+ Dokončení registrace pro Lenka Juklová Dnes 5. 4. 2016, 17:45:31 Komu: lenkajuklova@email.cz ★ Požadavek s číslem: 005688/E/2016/REG Nové uživatelské jméno:TYJUKLEN Vaše registrace na portál žadatele o podporu z ESIF byla úspěšně dokončena. Vaše uživatelské jméno je TYJUKLEN. Pro přihlášení použijte heslo, které jste zadali při registraci. Přihlásit se můžete zde.                                                                                                    | 5. P<br>kter<br>příjr                      | o ověření e-mailové adresy Vám přijde e-mail s vygenerovaným uživatelským jménem,<br>é se skládá ze dvou náhodně vybraných písmen a počátečních tří písmen z Vašeho<br>není a jména.                                                                                                    |
| Servicedesk@ms2014.mssf.cz SD2014+ Dokončení registrace pro Lenka Juklová Dnes 5. 4. 2016, 17:45:31 Komu: lenkajuklova@email.cz ★ Požadavek s číslem: 005688/E/2016/REG Nové uživatelské jméno:TYJUKLEN Vaše registrace na portál žadatele o podporu z ESIF byla úspěšně dokončena. Vaše uživatelské jméno je TYJUKLEN. Pro přihlášení použijte heslo, které jste zadali při registraci. Přihlásit se můžete zde.                                                                                                    | 5. P<br>kter<br>příjr<br><sup>v</sup> řesu | o ověření e-mailové adresy Vám přijde e-mail s vygenerovaným uživatelským jménem,<br>é se skládá ze dvou náhodně vybraných písmen a počátečních tří písmen z Vašeho<br>není a jména.                                                                                                    |
| <ul> <li>SD2014+ Dokončení registrace pro Lenka Juklová<br/>Dnes 5. 4. 2016, 17:45:31<br/>Komu: lenkajuklova@email.cz</li> <li>★</li> <li>Požadavek s číslem: 005688/E/2016/REG</li> <li>Nové uživatelské jméno:TYJUKLEN</li> <li>Vaše registrace na portál žadatele o podporu z ESIF byla úspěšně dokončena.</li> <li>Vaše uživatelské jméno je TYJUKLEN. Pro přihlášení použijte heslo, které jste zadali při registraci.</li> <li>Přihlásit se můžete zde.</li> </ul>                                                                                                    | 5. P<br>kter<br>příjr<br>Přesu             | o ověření e-mailové adresy Vám přijde e-mail s vygenerovaným uživatelským jménem,<br>é se skládá ze dvou náhodně vybraných písmen a počátečních tří písmen z Vašeho<br>není a jména.                                                                                                    |
| Dnes 5. 4. 2016, 17:45:31<br>Komu: lenkajuklova@email.cz<br>★ Požadavek s číslem: 005688/E/2016/REG Nové uživatelské jméno:TYJUKLEN Vaše registrace na portál žadatele o podporu z ESIF byla úspěšně dokončena. Vaše uživatelské jméno je TYJUKLEN. Pro přihlášení použijte heslo, které jste zadali při registraci. Přihlásit se můžete <u>zde</u> .                                                                                                    | 5. P<br>kter<br>příjr<br><sup>P</sup> řesu | o ověření e-mailové adresy Vám přijde e-mail s vygenerovaným uživatelským jménem,<br>é se skládá ze dvou náhodně vybraných písmen a počátečních tří písmen z Vašeho<br>není a jména.                                                                                                    |
| Komu: lenkajuklova@email.cz<br>★ Požadavek s číslem: 005688/E/2016/REG Nové uživatelské jméno:TYJUKLEN Vaše registrace na portál žadatele o podporu z ESIF byla úspěšně dokončena. Vaše uživatelské jméno je TYJUKLEN. Pro přihlášení použijte heslo, které jste zadali při registraci. Přihlásit se můžete <u>zde</u> .                                                                                                    | 5. P<br>kter<br>příjr                      | o ověření e-mailové adresy Vám přijde e-mail s vygenerovaným uživatelským jménem,<br>é se skládá ze dvou náhodně vybraných písmen a počátečních tří písmen z Vašeho<br>není a jména.                                                                                                    |
| ★ Požadavek s číslem: 005688/E/2016/REG Nové uživatelské jméno:TYJUKLEN Vaše registrace na portál žadatele o podporu z ESIF byla úspěšně dokončena. Vaše uživatelské jméno je TYJUKLEN. Pro přihlášení použijte heslo, které jste zadali při registraci. Přihlásit se můžete <u>zde</u> .                                                                                                    | 5. P<br>kter<br>příjr                      | o ověření e-mailové adresy Vám přijde e-mail s vygenerovaným uživatelským jménem,<br>é se skládá ze dvou náhodně vybraných písmen a počátečních tří písmen z Vašeho<br>není a jména.                                                                                                    |
| Požadavek s číslem: 005688/E/2016/REG<br>Nové uživatelské jméno:TYJUKLEN<br>Vaše registrace na portál žadatele o podporu z ESIF byla úspěšně dokončena.<br>Vaše uživatelské jméno je TYJUKLEN. Pro přihlášení použijte heslo, které jste zadali při registraci.<br>Přihlásit se můžete <u>zde</u> .                                                                                                    | 5. P<br>kter<br>příjr                      | o ověření e-mailové adresy Vám přijde e-mail s vygenerovaným uživatelským jménem,<br>é se skládá ze dvou náhodně vybraných písmen a počátečních tří písmen z Vašeho<br>není a jména.<br>nout * Označit * Spam 🗑 Smazat * Odpovědět * Odpovědět všem * Přeposlat<br>servicedesk@ms2014.mssf.cz<br>SD2014+ Dokončení registrace pro Lenka Juklová<br>Dnes 5. 4. 2016, 17:45:31<br>Komu: lenkajuklova@email.cz                                                                                                    |
| Požadavek s číslem: 005688/E/2016/REG<br>Nové uživatelské jméno:TYJUKLEN<br>Vaše registrace na portál žadatele o podporu z ESIF byla úspěšně dokončena.<br>Vaše uživatelské jméno je TYJUKLEN. Pro přihlášení použijte heslo, které jste zadali při registraci.<br>Přihlásit se můžete <u>zde</u> .                                                                                                    | 5. P<br>kter<br>příjr                      | o ověření e-mailové adresy Vám přijde e-mail s vygenerovaným uživatelským jménem,<br>é se skládá ze dvou náhodně vybraných písmen a počátečních tří písmen z Vašeho<br>není a jména.<br>nout * Označit * Spam * Smazat * Odpovědět * Odpovědět všem * Přeposlat<br>servicedesk@ms2014.mssf.cz<br>SD2014+ Dokončení registrace pro Lenka Juklová<br>Dnes 5. 4. 2016, 17:45:31<br>Komu: lenkajuklova@email.cz                                                                                                    |
| Pozadavek s cislem: 005688/E/2016/REG<br>Nové uživatelské jméno:TYJUKLEN<br>Vaše registrace na portál žadatele o podporu z ESIF byla úspěšně dokončena.<br>Vaše uživatelské jméno je TYJUKLEN. Pro přihlášení použijte heslo, které jste zadali při registraci.<br>Přihlásit se můžete <u>zde</u> .                                                                                                    | 5. P<br>kter<br>příjr                      | o ověření e-mailové adresy Vám přijde e-mail s vygenerovaným uživatelským jménem,<br>é se skládá ze dvou náhodně vybraných písmen a počátečních tří písmen z Vašeho<br>není a jména.<br>nout * Označit * Spam * Smazat * Odpovědět * Odpovědět všem * Přeposlat<br>servicedesk@ms2014.mssf.cz<br>SD2014+ Dokončení registrace pro Lenka Juklová<br>Dnes 5. 4. 2016, 17:45:31<br>Komu: lenkajuklova@email.cz                                                                                                    |
| Nové uživatelské jméno:TYJUKLEN<br>Vaše registrace na portál žadatele o podporu z ESIF byla úspěšně dokončena.<br>Vaše uživatelské jméno je <b>TYJUKLEN</b> . Pro přihlášení použijte heslo, které jste zadali při registraci.<br>Přihlásit se můžete <u>zde</u> .                                                                                                    | 5. P<br>kter<br>příjr                      | o ověření e-mailové adresy Vám přijde e-mail s vygenerovaným uživatelským jménem,<br>é se skládá ze dvou náhodně vybraných písmen a počátečních tří písmen z Vašeho<br>není a jména.<br>nout * Označit * Spam * Smazat * Odpovědět * Odpovědět všem * Přeposlat<br>servicedesk@ms2014.mssf.cz<br>SD2014+ Dokončení registrace pro Lenka Juklová<br>Dnes 5. 4. 2016, 17:45:31<br>Komu: lenkajuklova@email.cz                                                                                                    |
| Vaše registrace na portál žadatele o podporu z ESIF byla úspěšně dokončena.<br>Vaše uživatelské jméno je <b>TYJUKLEN</b> . Pro přihlášení použijte heslo, které jste zadali při registraci.<br>Přihlásit se můžete <u>zde</u> .                                                                                                    | 5. P<br>kter<br>příjr<br>Přesu             | o ověření e-mailové adresy Vám přijde e-mail s vygenerovaným uživatelským jménem,<br>é se skládá ze dvou náhodně vybraných písmen a počátečních tří písmen z Vašeho<br>není a jména.<br><u>nout * Označit * Spam * Smazat * Odpovědět * Odpovědět všem * Přeposlat</u><br><u>servicedesk@ms2014.mssf.cz</u><br>SD2014+ Dokončení registrace pro Lenka Juklová<br>Dnes 5. 4. 2016, 17:45:31<br>Komu: lenkajuklova@email.cz<br>*<br>Požadavek s čislem: 005688/E/2016/REG                                                                                                    |
| Vaše registrace na portál žadatele o podporu z ESIF byla úspěšně dokončena.<br>Vaše uživatelské jméno je <b>TYJUKLEN</b> . Pro přihlášení použijte heslo, které jste zadali při registraci.<br>Přihlásit se můžete <u>zde</u> .                                                                                                    | 5. P<br>kter<br>příjr                      | o ověření e-mailové adresy Vám přijde e-mail s vygenerovaným uživatelským jménem,<br>é se skládá ze dvou náhodně vybraných písmen a počátečních tří písmen z Vašeho<br>není a jména.<br>nout * Označit * Spam T Smazat * Odpovědět * Odpovědět všem * Přeposlat<br>servicedesk@ms2014.mssf.cz<br>SD2014+ Dokončení registrace pro Lenka Juklová<br>Dnes 5. 4. 2016, 17:45:31<br>Komu: lenkajuklova@email.cz<br>*<br>Požadavek s čislem: 005688/E/2016/REG<br>Nové uživatelské jméno:TYJUKLEN                                                                                                    |
| Vaše registrace na portál žadatele o podporu z ESIF byla úspěšně dokončena.<br>Vaše uživatelské jméno je <b>TYJUKLEN</b> . Pro přihlášení použijte heslo, které jste zadali při registraci.<br>Přihlásit se můžete <u>zde</u> .                                                                                                    | 5. P<br>kter<br>příjr                      | o ověření e-mailové adresy Vám přijde e-mail s vygenerovaným uživatelským jménem,<br>é se skládá ze dvou náhodně vybraných písmen a počátečních tří písmen z Vašeho<br>není a jména.<br>nout • Označit • Spam                                                                                                    |
| vase uzivatelske jmeno je TYJUKLEN. Pro prinlaseni pouzijte heslo, ktere jste zadali pri registraci.<br>Přihlásit se můžete <u>zde</u> .                                                                                                    | 5. P<br>kter<br>příjr<br>Přesu             | o ověření e-mailové adresy Vám přijde e-mail s vygenerovaným uživatelským jménem,<br>é se skládá ze dvou náhodně vybraných písmen a počátečních tří písmen z Vašeho<br>není a jména.<br>nout * Označit * Spam * Smazat * Odpovědět * Odpovědět všem * Přeposlat<br>servicedesk@ms2014.mssf.cz<br>SD2014+ Dokončení registrace pro Lenka Juklová<br>Dnes 5. 4. 2016, 17.45.31<br>Komu: lenkajuklova@email.cz<br>*<br>Požadavek s čislem: 005688/E/2016/REG<br>Nové uživatelské jméno:TYJUKLEN                                                                                                    |
| Přihlásit se můžete <u>zde</u> .                                                                                                    | 5. P<br>kter<br>příjr<br>Přesu             | o ověření e-mailové adresy Vám přijde e-mail s vygenerovaným uživatelským jménem,<br>é se skládá ze dvou náhodně vybraných písmen a počátečních tří písmen z Vašeho<br>není a jména.<br>nout * Označit * Spam * Smazat * Odpovědět * Odpovědět všem * Přeposlat<br>servicedesk@ms2014.mssf.cz<br>SD2014+ Dokončení registrace pro Lenka Juklová<br>Dnes 5. 4. 2016, 17.45:31<br>Komu: lenkajuklova@email.cz<br>*<br>Požadavek s číslem: 005688/E/2016/REG<br>Nové uživatelské jméno:TYJUKLEN<br>Vaše registrace na portál žadatele o podporu z ESIF byla úspěšně dokončena.                                                                                                    |
|                                                                                                    | 5. P<br>kter<br>příjr                      | o ověření e-mailové adresy Vám přijde e-mail s vygenerovaným uživatelským jménem,<br>é se skládá ze dvou náhodně vybraných písmen a počátečních tří písmen z Vašeho<br>není a jména.<br>nout * Označit * Spam * Smazat * Odpovědět * Odpovědět všem * Přeposlat<br>servicedesk@ms2014.mssf.cz<br>SD2014+ Dokončení registrace pro Lenka Juklová<br>Dnes 5. 4. 2016, 17.45.31<br>Komu: lenkajuklova@email.cz<br>*<br>Požadavek s čislem: 005688/E/2016/REG<br>Nové uživatelské jméno:TYJUKLEN<br>Vaše registrace na potál žadatele o podporu z ESIF byla úspěšně dokončena.<br>Vaše uživatelské jméno je TYJUKLEN. Pro přihlášení použijte heslo, které jste zadali při registraci. |
|                                                                                                    | 5. P<br>kter<br>příjr                      | o ověření e-mailové adresy Vám přijde e-mail s vygenerovaným uživatelským jménem,<br>é se skládá ze dvou náhodně vybraných písmen a počátečních tří písmen z Vašeho<br>není a jména.<br>nut * Označit * Spam * Smazat * Odpovědět * Odpovědět všem * Přeposlat<br>servicedesk@ms2014.mssf.cz<br>SD2014+ Dokončení registrace pro Lenka Juklová<br>Dnes 5. 4. 2016, 17.45.31<br>Komu: lenkajuklova@email.cz<br>*<br>Požadavek s čislem: 095688/E/2016/REG<br>Nové uživatelské jméno:TYJUKLEN<br>Vdše registrace na portál žadatele o podporu z ESIF byla úspěšné dokončena.<br>Vaše uživatelské jméno je TYJUKLEN. Pro přihlášení použijte heslo, které jste zadali při registraci. |

6. Úspěšně jsme se zaregistrovali do aplikace. Posledním krokem je přihlášení. Přihlášení do aplikace probíhá prostřednictvím internetových stránek <u>https://mseu.mssf.cz/</u> - viz. obrázek níže.

| Úvod X MS                              | 2014+ × +                                                                                                    |                                                              |                                        | - t          | 5 |
|----------------------------------------|----------------------------------------------------------------------------------------------------|--------------------------------------------------------------|----------------------------------------|--------------|---|
| ③ ▲ https://mseu.mssf.cz               |                                                                                                    | C Q Hledat                                                   | ☆ 自 ♥ -                                | ŀ ≙          | Ø |
| <b>S</b> 2014+                         |                                                                                                    |                                                              |                                        |              |   |
| ázíte se: Úvod                         |                                                                                                    |                                                              |                                        |              |   |
| Portál IS KP14+ jako součást MS2014    | + je určen pouze pro vyplňování a podávání elektronické žádosti o podporu                                                                                                    | Všechny dostupné informace o čerpání z fondů Evropské unie a | ı seznam kontaktů na jednotlivé vyhlaš | watele výzev | , |
| projektu ze strukturálních fondů Evrop | ského společenství a Národních zdrojů v programovém období 2014 až 2020.                                                                                                    | najdete na stránkách www.dotaceeu.cz.                        |                                        |              |   |
|                                        |                                                                                                    |                                                              |                                        |              |   |
| Seznam programů a výzev                | ÚVOD                                                                                                    |                                                              | REGISTRAC                              | E»           |   |
| Informace ŘO                           |                                                                                                    |                                                              |                                        |              |   |
| Kontakty                               | Portál IS KP14+ jako součást MS2014+ je určen pro žadatele/příjemce pro zadávání žádostí o podporu a správu projektů po<br>celou dobu jejich životního cyklu a dále pro nositele stratecií integrovaných nástrojů a externí hodnotitele. Žádosti o podporu |                                                              |                                        |              |   |
| Odkazy                                 | na projekt je možné zadávat až po vyhlášení výzev a otevření pro                                                                                                    | UZIVATELSKE JMENU.                                           |                                        |              |   |
| FAQ                                    |                                                                                                    |                                                              | HERI O.                                |              |   |
| HW a SW požadavky                      |                                                                                                    |                                                              | HEaLO.                                 |              |   |
|                                        |                                                                                                    |                                                              | - *                                    |              |   |
|                                        |                                                                                                    |                                                              | PRIHLASIT S                            | SE »         |   |
|                                        |                                                                                                    |                                                              | Zapomenuté heslo                       | ?            |   |
|                                        |                                                                                                    |                                                              | ' ·                                    | _            |   |
|                                        |                                                                                                    |                                                              |                                        |              |   |
|                                        |                                                                                                    |                                                              |                                        |              |   |

K přihlášení je nutné zadat **uživatelské jméno**, které systém vygeneroval a přišlo Vám emailem, a **heslo**, které jste zadali při vyplňování registračního formuláře (viz. bod 2) a klikněte na nápis **PŘIHLÁSIT SE**.

| UŽI | VATELSKÉ JMÉNO:    |
|-----|--------------------|
| Т   | YJUKLEN            |
| HES | SLO:               |
| •   | •••••              |
|     | PŘIHLÁSIT SE »     |
|     | Zapomenuté heslo ? |

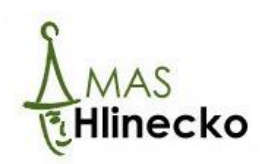